1. Login to your Career & Co-Curricular Learning Network at <u>clnx.utoronto.ca</u> using your UTORid and Password.

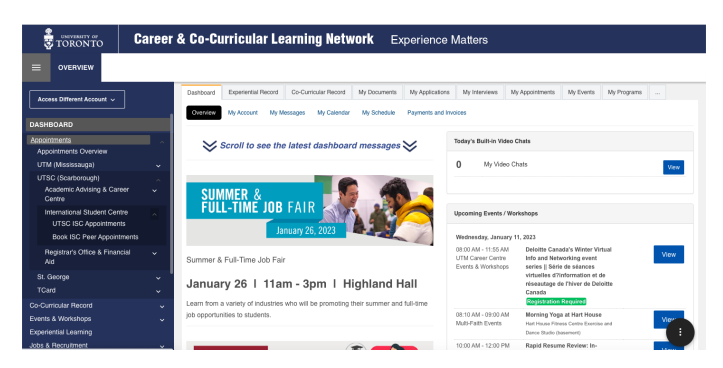

 Once logged in, you should be brought to your dashboard (shown below), select the "Appointments" dropbox located to the left.

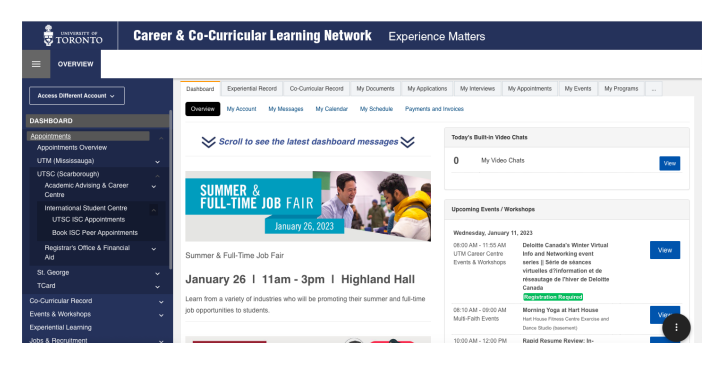

3. Follow the prompts by selecting "UTSC (Scarborough)", then "International Student Centre", followed by "UTSC ISC Appointments".

|                                                            | Career | & Co-Curi        |                                                            | Career a | & Co-Curi        |                                                            | Career & Co-Curr                    |
|------------------------------------------------------------|--------|------------------|------------------------------------------------------------|----------|------------------|------------------------------------------------------------|-------------------------------------|
|                                                            |        |                  |                                                            |          |                  | OVERVIEW                                                   |                                     |
| Access Different Account ~                                 |        | Dashboard E      | Access Different Account ~                                 |          | Dashboard E      | Access Different Account v                                 | Dashboard E                         |
| DASHBOARD                                                  |        | Overview         | DASHBOARD                                                  |          | Orteinden        | DASHBOARD                                                  |                                     |
| Appointments<br>Appointments Overview                      | ^      | ≫ sc             | Appointments<br>Appointments Overview                      | ^        | Sci              | Appointments<br>Appointments Overview                      | ^ Sci                               |
| UTM (Mississauga)                                          | ~      |                  | UTM (Mississauga)                                          | ~        |                  | UTM (Mississauga)                                          | ~                                   |
| UTSC (Scarborough)<br>Academic Advising & Career<br>Centre | Ĵ      | SUMN             | UTSC (Scarborough)<br>Academic Advising & Career<br>Centre | Ĵ        | SUMM             | UTSC (Scarborough)<br>Academic Advising & Career<br>Centre | SUMM                                |
| International Student Centre<br>UTSC ISC Appointments      | ^      | FULL             | International Student Centre<br>UTSC ISC Appointments      |          | FULL-            | International Student Centre<br>UTSC ISC Appointments      | FULL-                               |
| Book ISC Peer Appointme                                    | ints   |                  | Book ISC Peer Appointment:                                 | •        |                  | Book ISC Peer Appointment                                  | s                                   |
| Registrar's Office & Financia<br>Aid                       | ı ~    | Summer & Fi      | Registrar's Office & Financial<br>Aid                      | ř        | Summer & Fu      | Registrar's Office & Financial<br>Aid                      | Summer & Fu                         |
| St. George<br>TCard                                        | č,     | January          | St. George<br>TCard                                        | ×<br>×   | January          | St. George<br>TCard                                        | January                             |
| Co-Curricular Record                                       | ~      | Learn from a va  | Co-Curricular Record                                       | ~        | Learn from a va  | Co-Curricular Record                                       | <ul> <li>Learn from a va</li> </ul> |
| Events & Workshops                                         | ~      | job opportunitie | Events & Workshops                                         | ~        | job opportunitie | Events & Workshops                                         | job opportunitie                    |
| Experiential Learning                                      |        |                  | Experiential Learning                                      |          |                  | Experiential Learning                                      |                                     |
| Jobs & Recruitment                                         | ×      | -                | Jobs & Recruitment                                         | ~        |                  | Jobs & Recruitment                                         | v .                                 |

4. Select "Book by Appointment Type".

| Experience matters       |
|--------------------------|
|                          |
|                          |
| View Appointment History |
|                          |
|                          |

5. Select "Book" under Global Mobility Advising.

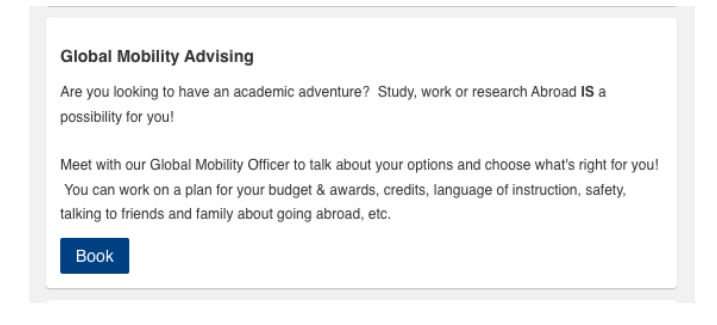

6. Select a date most fitting for your schedule, followed by a time slot. \*note whether location is online or in-person.

| Select Appointment Type below for available times                                                                                                    | Next Available Appointments                                                                                                    |  |  |
|----------------------------------------------------------------------------------------------------|----------------------------------------------------------------------------------------------------|--|--|
| Check-in -Transition Advising                                                                                                    | Type: Global Mobility Advising                                                                                                    |  |  |
| The International Student Centre knows that it can be challenging to be away from your<br>support network, in a new culture, and to do well academically. That's why we'd like to invite<br>you to a Check-In with a Transition Advisor in your current semester.                                                                                                    | Thursday, January 12, 2023                                                                                                    |  |  |
| A Transition Advisor is a bit like a guidance counsatiorwe want to talk to you about your goals,<br>how things are going so far, help you develop your plan for university, and give you the<br>individual support and attention to help you be your best YOU at UTSC!                                                                                                    | Thursday, January 19, 2023                                                                                                    |  |  |
| Book                                                                                                    | Monday, January 23, 2023                                                                                                    |  |  |
| Global Mobility Advising<br>Are you looking to have an academic adventure? Study, work or research Abroad IS a<br>possibility for you!                                                                                                    | Tuesday, January 24, 2023                                                                                                    |  |  |
| Meet with our Global Mobility Officer to talk about your options and choose what's right for you!<br>You can work on a plan for your budget & awards, credits, language of instruction, safety,<br>talking to triends and family about coing abroad, etc.                                                                                                    | Thursday, January 26, 2023                                                                                                    |  |  |
| Book                                                                                                    | Monday, January 30, 2023                                                                                                    |  |  |
| Immigration Advising                                                                                                    | Tuesday, January 31, 2023                                                                                                    |  |  |
| Certified immigration advisors at the International Student Center (ISC) are happy to help you<br>with your legal documents and Canadian immigration inquiries.                                                                                                    |                                                                                                    |  |  |
| Debeck-in-Transition Advising<br>The International Student Centre twoses that It can be challenging to be away from your<br>upport hethook, in a new culture, and to do well academically. That's "why we'd like to invite<br>ou to a Check-In with a Transition Advisor in your current semester.<br>Transition Advisor is a bill like a guidance counseliorwe want to talk to you about your goals,<br>one things are going so far, help you develop your plan for university, and give you the<br>dividual support and alterition to help you be your best YOU at UTSC!<br>BOOK | Type: Global Mobility Advising<br>Select a time<br>Jan 12. 2023 10:30 AM to 10:50 AM<br>Provider: Aysia Graham<br>Appointment Mode(9) 'in Person I Morosoft Teams<br>© International Student Centre |  |  |
| Slobal Mobility Advising<br>We you looking to have an academic adventure? Study, work or research Abroad IS a<br>bossbilly for you!<br>Meet with our Global Mobility Offlerer to talk about your options and choose what's right for you!<br>You can work on a plan for your budget & awards, credits, language of instruction, safety,<br>awards to thereba and terminy about going alroad, etc.<br>Book                                                                                                    |                                                                                                    |  |  |
| Immigration Advising<br>Certified immigration advisors at the International Student Certier (ISC) are happy to help you                                                                                                    |                                                                                                    |  |  |

7. Enter your phone number and a brief, general statement about what you would like to discuss during the appointment. When completed, select "Book Appointment" at the bottom of the screen.

| Book Appointment        |                                                        | K Back to Home |
|-------------------------|--------------------------------------------------------|----------------|
|                         |                                                        |                |
| APPOINTMENT DETAILS     |                                                        |                |
| Provider:               | Alyssa Graham                                          |                |
| Location:               | International Student Centre                           |                |
| Date:                   | January 12, 2023                                       |                |
| APPOINTMENT TYPE        |                                                        |                |
| Туре:                   | Global Mobility Advising                               |                |
| APPOINTMENT MODE        |                                                        |                |
| Appointment Mode:       | In Person 🗸                                            |                |
| ADDITIONAL INFORMATION  |                                                        |                |
| Local Phone #:          | 123-456-7890                                           |                |
| Notes                   |                                                        |                |
|                         | *questions and concerns to be addresses during meeting |                |
|                         |                                                        |                |
|                         |                                                        |                |
|                         |                                                        |                |
|                         |                                                        |                |
|                         | body                                                   |                |
| Book Appointment Cancel |                                                        |                |

8. Wait for a confirmation email and prepare any necessary documents if applicable.

If you come across difficulties booking your appointment, please DO NOT hesitate to email <u>studyabroad.utsc@utoronto.ca</u> and we will get back to you as soon as possible.